## <u>4<sup>th</sup> Grade Google Classroom</u> <u>"At Home Learning Calendar" Submission Guide</u>

Under the "Classwork" tab, you will be able to view all classwork assigned to you. Each "At Home Learning Calendar" will cover 2 weeks of assignments and must be completed by checking all boxes on all days.

1. Click on the calendar based on the week you are currently on. The calendar will open up and you will see a box like the image below:

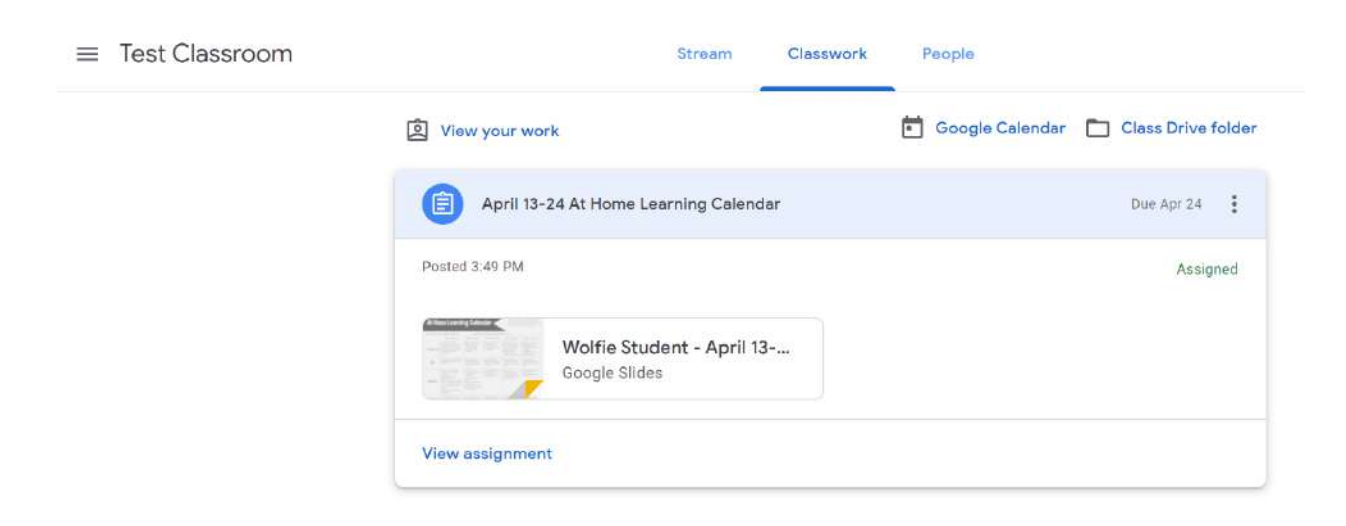

2. Click "View assignment."

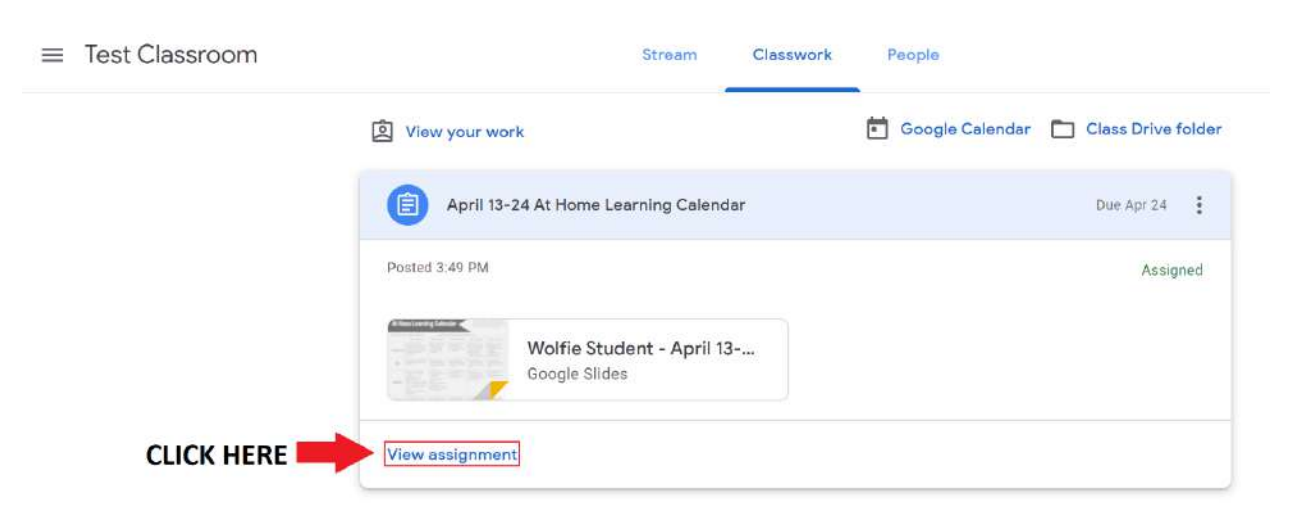

3. You will be taken to a page where you can work on and turn in your assignment, which will look like the image below. You can also see the due date of the assignment and how many points it is worth on this page.

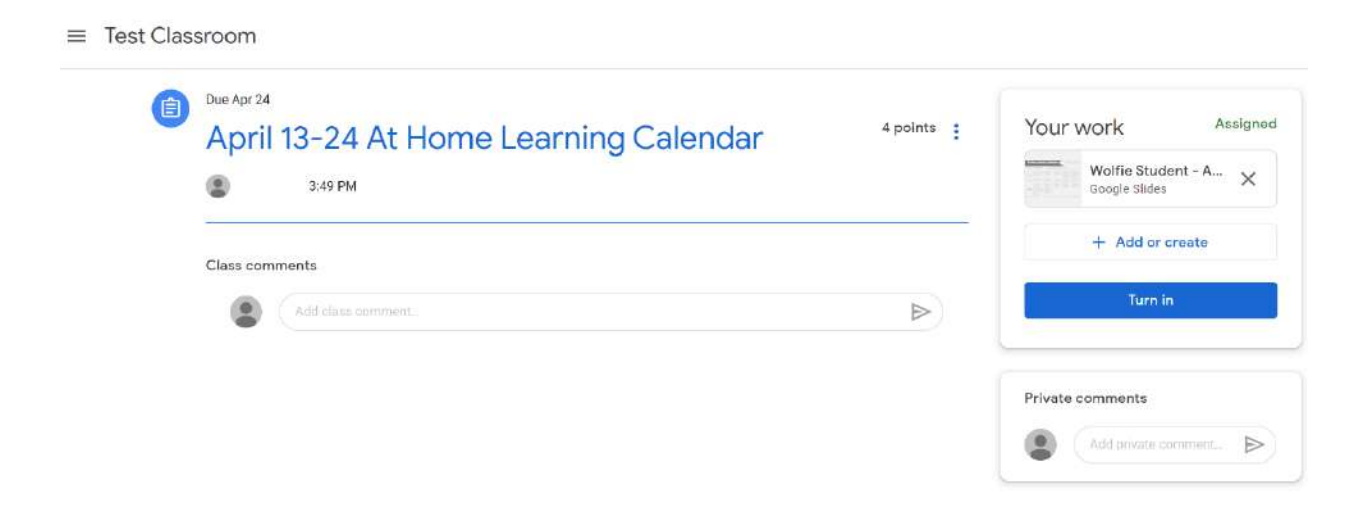

4. To view or fill out the calendar, click on the file box under "Your work" with your name on it.

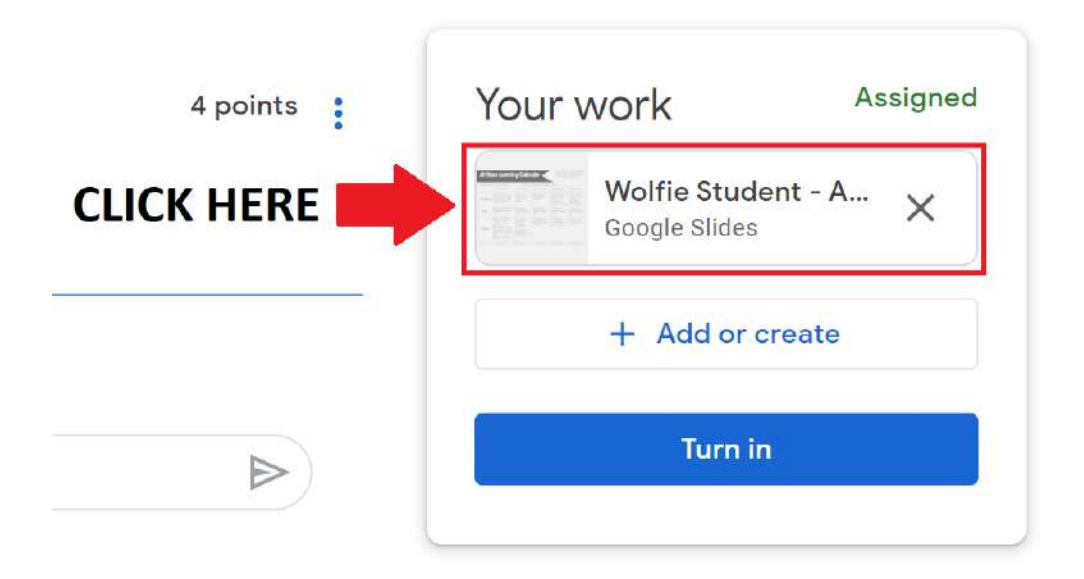

5. You will be taken to the At Home Learning Calendar through Google Slides, which will look like the image below:

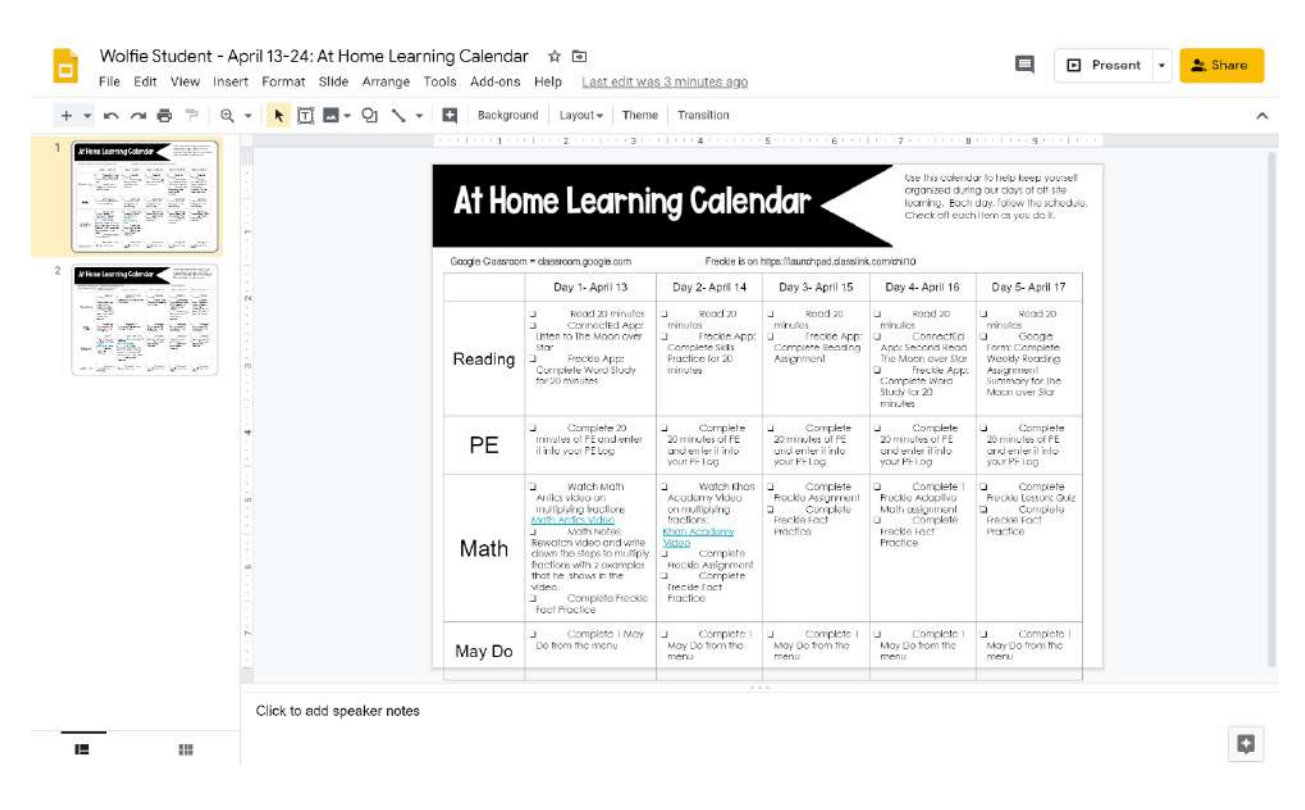

\*\*\*Please note that all changes you make on Google Docs or Google Slides will be saved automatically; there is no need to manually save.

6. Under each individual date, you will need to check each box to indicate that you have completed that assignment. To do this, select each individual box by <u>LEFT CLICKING TWICE</u> while hovering over it with your trackpad, like so:

|         | Day 1- April 13                                                                                                    |
|---------|----------------------------------------------------------------------------------------------------|
| Reading | <ul> <li>Read 20 minutes</li> <li>ConnectEd App:<br/>Listen to The Moon over<br/>Star</li> <li>Freckle App:<br/>Complete Word Study<br/>for 20 minutes</li> </ul> |

7. Once you have <u>LEFT CLICKED TWICE</u> and selected a checkbox, <u>RIGHT CLICK</u> to open up the symbols menu. Click on the checkmark symbol ( $\checkmark$ ) on the bottom right of the window.

|   | Day 1- April 13          |
|---|--------------------------|
| 5 | Alt text Ctrl+Alt+Y App: |
| ľ | 1 A a l i over           |
| r | • • • ► ✓                |
| 1 | More bullets             |
|   | Format options           |
|   | ξ                        |

8. Once checked, each box will look like this:

|         | Day 1- April 13                                                                                                    |
|---------|----------------------------------------------------------------------------------------------------|
| Reading | <ul> <li>Read 20 minutes</li> <li>ConnectEd App:<br/>Listen to The Moon over<br/>Star</li> <li>Freckle App:<br/>Complete Word Study<br/>for 20 minutes</li> </ul> |

9. All boxes under each date must be checked before submitting the assignment, like so:

|         | Day 1- April 13                                                                                                    |
|---------|----------------------------------------------------------------------------------------------------|
| Reading | <ul> <li>✓ Read 20 minutes</li> <li>✓ ConnectEd App:<br/>Listen to The Moon over<br/>Star</li> <li>✓ Freckle App:<br/>Complete Word Study<br/>for 20 minutes</li> </ul> |

10. On the day the assignment is due, click on "Turn in" underneath the "Your work" section. You will be asked to confirm that you would like to turn in the assignment.

|                               | Your                                               | work                                                              | Assig                              | ned              |          |
|-------------------------------|----------------------------------------------------|-------------------------------------------------------------------|------------------------------------|------------------|----------|
|                               |                                                    | Wolfie Stude<br>Google Slides                                     | nt - A >                           | <                |          |
|                               |                                                    | + Add or c                                                        | reate                              |                  |          |
|                               |                                                    |                                                                   |                                    |                  |          |
|                               |                                                    | Turn in                                                           |                                    | Ì                |          |
|                               |                                                    | Turn in                                                           |                                    |                  |          |
| Furn in y                     | our work?                                          | Turn in                                                           |                                    |                  | ļ        |
| <b>Furn in y</b><br>1 attachm | rour work?<br>nent will be su                      | Turn in<br>bmitted for "April 13                                  | -24 At Home Le                     | earning Ca       | lendar". |
| Furn in y<br>I attachm        | rour work?<br>nent will be su<br>olfie Student - / | <b>Turn in</b><br>bmitted for "April 13<br>April 13-24: At Home I | -24 At Home Le<br>.earning Calenda | earning Ca<br>ar | lendar". |